## 

## 

- 1. \_\_\_\_\_ Meb OPAC

- 4. 000000 000000
- 5. \_\_\_\_\_\_\_/ \_\_\_\_/ \_\_\_\_\_\_
- 6. \_\_\_\_\_\_/ \_\_\_/ \_\_\_\_/
- 7. \_\_\_\_\_\_\_
- 8. \_\_\_\_\_

##